# Document overdragen

#### **Bewerken gereed**

Als je klaar bent met bewerken, moet het document worden "overgedragen" aan de redactie of aan Sdu:

1. Klik nadat je het document hebt opgeslagen in de browser op de knop OVERDRAGEN.

|             | $\frown$   |
|-------------|------------|
| C VERVERSEN | OVERDRAGEN |
|             |            |

2. Kies dan onder VOLGENDE voor (een van ) de volgende beschikbare workflowstap(pen).

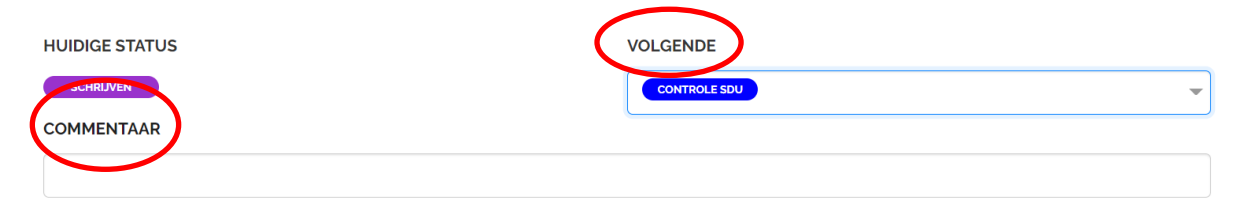

Default staat deze op de eerstvolgende status uit de workflow (zie ook de instructie die je van je auteursmanager hebt gekregen). Vraag bij twijfel na.

#### Commentaar

Onderaan het eerste scherm heb je de mogelijkheid om COMMENTAAR toe te voegen voor de volgende persoon die het document gaat bekijken (zie in de afbeelding hierboven). Dit commentaar is leesbaar voor iedereen die aan dit document is gekoppeld en is terug te vinden onder een knopje aan de rechterkant van je scherm naast de online preview in PublishOne:

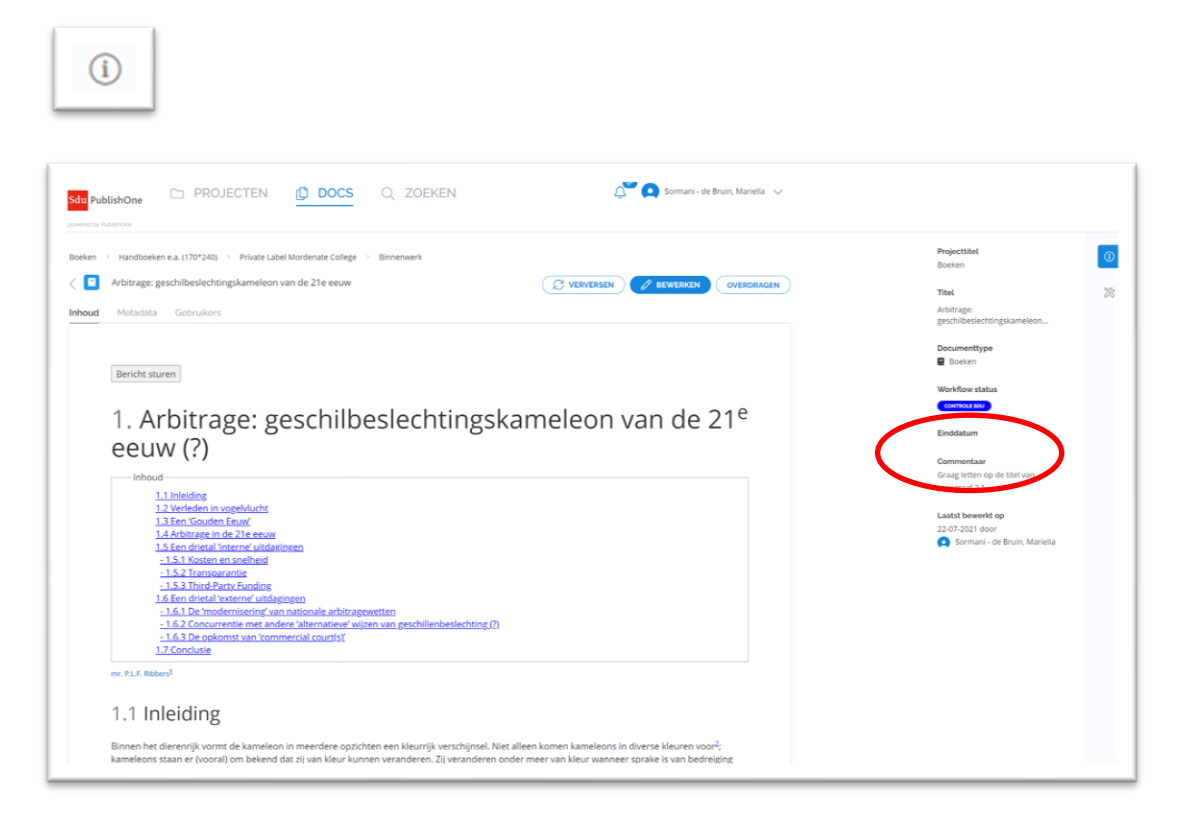

### **OVERDRAGEN**

Klik nogmaals op de knop OVERDRAGEN. Het document is nu overgedragen en verdwenen bij het tabblad TE DOEN.

| HUIDIGE STATUS                             |    | VOLGENDE                     |   |
|--------------------------------------------|----|------------------------------|---|
| CONTROLE SDU                               |    | CONTROLE SOU                 | ~ |
| COMMENTAAR                                 |    |                              |   |
| Graag letten op de titel van paragraaf 2.1 |    |                              |   |
|                                            |    |                              |   |
| AUTEUR                                     |    | AUTEURSMANAGER               |   |
| Geen                                       | *  | Sormani - de Bruin, Mariella | × |
|                                            |    |                              |   |
| CONTENT HOUSE                              |    | INHOUDELIJK REDACTEUR        |   |
| Geen                                       | Ψ. | Geen                         | ~ |
| REDACTIEBUREAU                             |    | REDACTIESECRETARIS           |   |
| Geen                                       | •  | Geen                         | - |
| TEKSTREDACTEUR                             |    | VAKREDACTEUR                 |   |
| Geen                                       | ~  | Geen                         | ~ |
|                                            |    |                              |   |
|                                            |    |                              |   |
|                                            |    |                              |   |

De gebruikers die gekoppeld zijn aan de volgende workflowstap krijgen nu een automatische e-mail dat er een document klaarstaat.

## **Hulp nodig**

Voor vragen over P1 kun je contact opnemen met <u>contenthulp@sdu.nl</u> / 070-3789153 op werkdagen tussen 9 en 17 uur.